## **GUIDA AL CARICAMENTO DATI**

Per ricevere assistenza, segnalare eventuali malfunzionamenti o possibili migliorie del software si prega di rivolgersi <u>esclusivamente</u> all'indirizzo mail:

software@assoctu.it

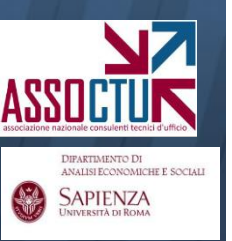

## **SOMMARIO**

| 1. | Caricare movimenti o scalare?                                                                           | 3  |
|----|----------------------------------------------------------------------------------------------------|----|
| 2. | Caricamento movimenti                                                                                   | 7  |
| 3. | Caricamento competenze                                                                                  | 16 |
| 4. | Caricamento scalare                                                                                     | 24 |
| 5. | <ul> <li>Visualizzazione del caricamento</li> <li>per trimestre</li> <li>aggregata (storico)</li> </ul> | 30 |

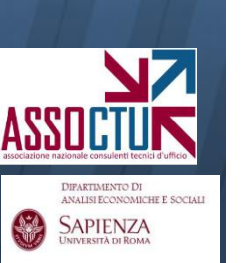

## **1. Richieste del Quesito:**

Un'analisi preliminare del Quesito è utile per decidere se caricare movimenti o scalari:

-<u>caricare movimenti</u>: necessario se il Quesito fa riferimento ai criteri della Cass. S.U. 24418/10 in merito alla prescrizione. In tal caso infatti è necessario individuare le singole rimesse solutorie tra i movimenti in avere (a tal fine si rende opportuno caricare anche le descrizioni dei diversi movimenti)

- <u>caricare scalari</u>: è la soluzione più veloce ed "economica", da adottare se il Quesito non richiede la determinazione delle rimesse solutorie.

## **2.** Documentazione contabile disponibile:

Verificare che la documentazione sia completa di estratti conto, scalari e fogli competenze per tutto il periodo da esaminare.

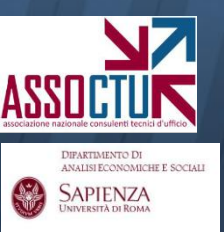

Il software permette di applicare i criteri ex Cass. 24418/10 anche in caso di caricamento scalare (fornendo la migliore approssimazione possibile dei risultati che si otterrebbero caricando i movimenti)

#### **CARICAMENTO DATI**

#### Avviare il software e scegliere la schermata «inserimento trimestre»

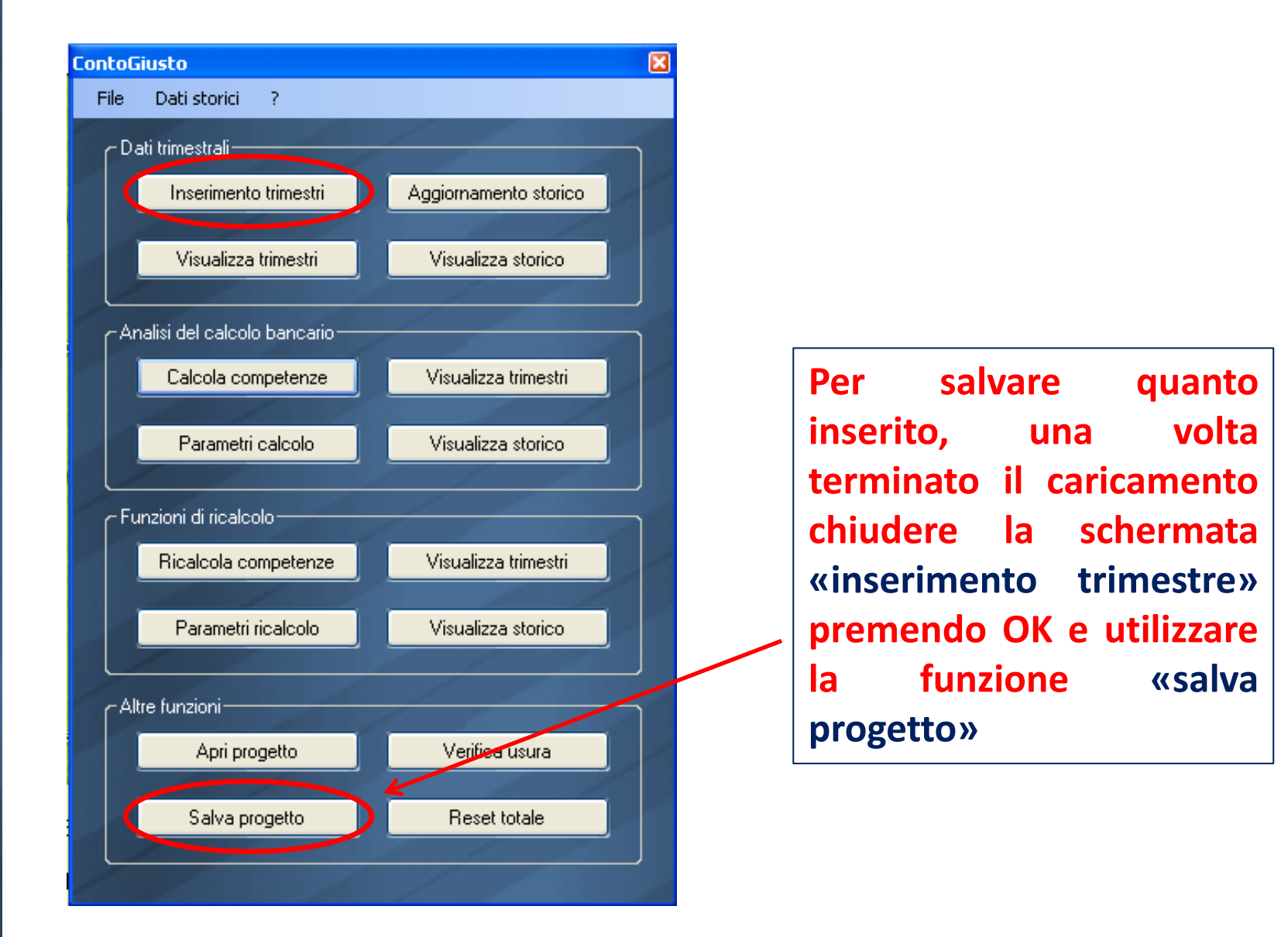

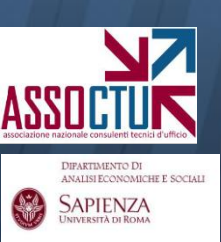

APIENZA

Scegliere il primo trimestre (anno e trimestre) per il quale di dispone della documentazione e inserire il nome del conto.

Specificare se si effettua caricamento movimenti o scalare.

Solo per il primo trimestre caricato, inserire il saldo iniziale (come normale movimento).

| 4 | Inser    | imento dat               | i trimestre            |                           |                   |                                          |                        |                                        |            |         | _ 7 🛛 |
|---|----------|--------------------------|------------------------|---------------------------|-------------------|------------------------------------------|------------------------|----------------------------------------|------------|---------|-------|
| k | Nome     | conto <mark>N. 10</mark> | 0 società Alfa         |                           |                   | ata creazione: 06/06/2012                | ID conto: 69BD020B22   | Carica movime                          | enti       | OK      |       |
|   | Trir     | mestre <mark>1 🛟</mark>  | Anno <mark>2003</mark> | 🗘 Vajita <mark>E</mark> u | ro 🔽 In:          | serisci per <mark>Conto movimenti</mark> |                        | Salva movime                           | enti       | Annulla | /     |
|   |          |                          |                        |                           |                   | Conto movimenti<br>Conto scalare         |                        |                                        |            | Reset   |       |
|   | Conto m  | ovimenti Ele             | menti competenze       |                           |                   |                                          |                        |                                        |            |         |       |
|   | Saldo in | iziale al 31/12          | 2/2002<br>0.00         | Salde                     | o finale corrente | Considera                                | "Altre spese" in vsura | Condizione rimessa<br>Saldo neg. extra | generale 🗸 |         |       |
|   |          | Data                     | Data                   |                           |                   |                                          |                        | Bettifica                              | Bettifica  |         |       |
|   | y        | operazione               | valuta                 | Dare                      | Avere             | Descrizione                              | Condizione rimessa     | banca                                  | ricalcolo  |         | Nota  |
|   |          |                          |                        |                           |                   |                                          |                        | ·                                      |            |         |       |
|   |          |                          |                        |                           |                   |                                          |                        |                                        |            |         |       |
|   |          |                          |                        |                           |                   |                                          |                        |                                        |            |         |       |
|   |          |                          |                        |                           |                   |                                          |                        |                                        |            |         |       |

#### **OPERAZIONI PRELIMINARI**

Facendo *doppio click* sul campo "nome conto" viene visualizzato uno s**pazio per le note**, utile per appuntare le caratteristiche salienti del conto (riferimento della pratica, note sul contratto, etc.)

Una volta compilato il campo, premere OK. Le informazioni inserite potranno essere richiamato e/o modificato in qualunque momento.

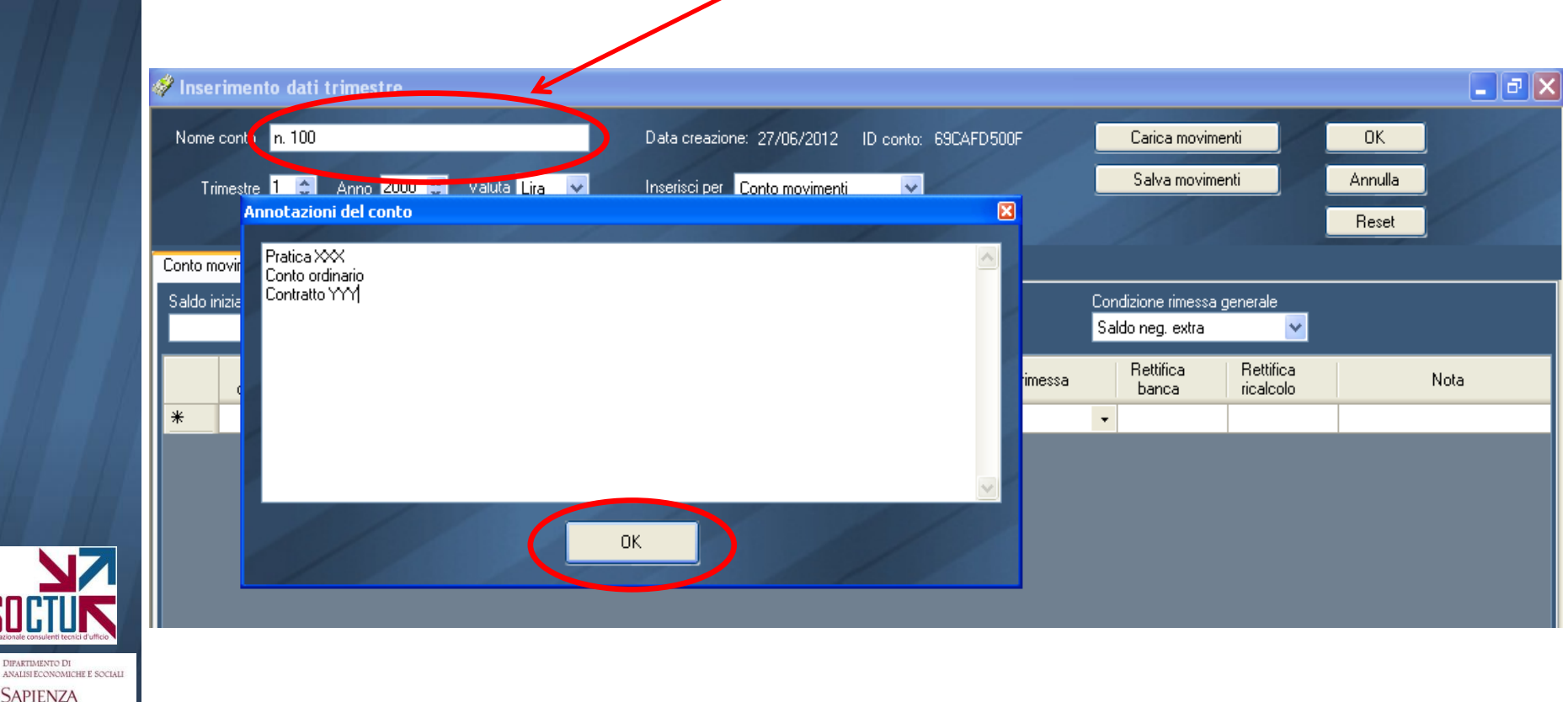

## CARICAMENTO MOVIMENTI (E RELATIVE COMPETENZE)

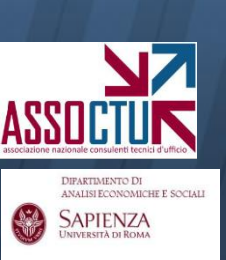

APIENZA

# Per caricare i movimenti è necessario inserire data operazione, data valuta, importo dare/avere e descrizione.

<u>Per cancellare una o più righe</u>: evidenziare la riga o le righe cliccando sul riquadro evidenziato a sinistra della data operazione e premere CANC

Per inserire una riga: effettuare doppio click sullo stesso riquadro

<u>Per modificare un campo (importo o data)</u>: cliccare sul campo, evidenziandolo, e digitare quanto desiderato.

| 🛷 lr | nserimen      | to dati 1      | trimestre                |                          |                |                                |       |                      |           |                                      |                        |         | ╸╸╸  |
|------|---------------|----------------|--------------------------|--------------------------|----------------|--------------------------------|-------|----------------------|-----------|--------------------------------------|------------------------|---------|------|
| No   | ome conto     | Conto n.       | . 100 Società Alfa       |                          | Da             | ata creazione: 06/06/2012 ID c | onto: | 69BD020B22           |           | Carica movime                        | nti                    | OK      |      |
|      | Trimestre     | 2 🛟            | Anno <mark>2003 🛟</mark> | Valuta <mark>Euro</mark> | 🔽 In:          | serisci per Conto movimenti    | *     |                      |           | Salva movime                         | nti                    | Annulla |      |
|      |               |                |                          |                          |                |                                |       |                      |           |                                      |                        | Reset   |      |
| Con  | to movimen    | ti Eleme       | nti competenze           |                          |                |                                |       |                      |           |                                      |                        |         |      |
| Sak  | do iniziale a | 31/03/2        | 003<br>0,00              | Saldo f                  | inale corrente | Considera "Altre               | spe:  | se'' in usura        | Cor<br>Sa | idizione rimessa g<br>Ido neg. extra | generale               |         |      |
|      | C<br>oper     | lata<br>azione | Data<br>valuta           | Dare                     | Avere          | Descrizione                    |       | Condizione rimessa   |           | Rettifica<br>banca                   | Rettifica<br>ricalcolo |         | Nota |
|      | 01/           | 04/2003        | 01/04/2003               | 10.000,00                |                | 25 - Giroconto dare            | •     | 0 - Saldo neg. extra | •         |                                      |                        |         |      |
|      | 23/           | 05/2003        | 25/04/2003               |                          | 5.000,00       | 4 - Versamento assegni         | •     | 0 - Saldo neg. extra | •         |                                      |                        |         |      |
| *    |               |                |                          |                          |                |                                | •     |                      | •         |                                      |                        |         |      |
|      |               |                | ·                        |                          |                |                                |       |                      |           |                                      |                        |         |      |

#### Inserimento descrizioni:

NB: le descrizioni dei movimenti sono funzionali, per il software, <u>unicamente</u> all'individuazione della data contabile/valuta al momento di determinare il "saldo per data disponibilità" richiesto dalla Cass. SU n. 24418/10.

La slide n. 11 riporta l'indicazione della data valuta/contabile associata a ciascuna descrizione

È invece indispensabile specificare la descrizione del movimento di addebito delle competenze, ("addebito competenze") in quanto permette al software a individuare il movimento da stornare al momento del ricalcolo e sostituire con quello delle competenze "ricalcolate". Qualora non si indichi la descrizione, il software ricerca comunque il movimento di importo e data più vicini a quelli inseriti negli **«elementi competenze»** 

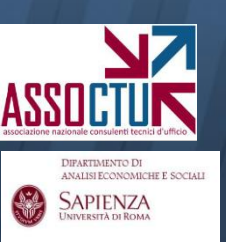

### Inserimento descrizioni:

APIENZA

- il programma prevede <u>40 categorie di operazioni</u>, tra cui "*generica (disp. valuta)*" e "*generica (disp. operazione)*", da utilizzare quando non si riesca a determinare una categoria specifica.

- <u>è importante indicare i movimenti di addebito / accredito competenze</u>. Qualora non siano indicati, il software ricerca comunque i movimenti di importo compatibile con le competenze banca: se non li trova, avvisa con un messaggio di errore

| 🛷 Ins         | serimento dati t           | rimestre                 |                          | (              | Generica (disp. valuta)<br>Generica (disp. operazione)                                                                                                    |                      |     |                    |                        |         |      | - ð 🗙 |
|---------------|----------------------------|--------------------------|--------------------------|----------------|----------------------------------------------------------------------------------------------------|----------------------|-----|--------------------|------------------------|---------|------|-------|
| Nor           | me conto N. 100 s          | ocietà Alfa              |                          | 0              | Gen. c/scalare<br>¿Abor, competenze<br>Versamento assegni                                                                                                    | 69BD020B22           |     | Carica movime      | nti                    | OK      |      |       |
| 1             | Trimestre <mark>1 🤤</mark> | Anno <mark>2003 🛟</mark> | Valuta <mark>Euro</mark> | ✓ Ir           | Vers, ass, stessa banca<br><sup>19</sup> Vers, ass, circolari<br>Versamento contanti                                                                                                    |                      |     | Salva movime       | nti                    | Annulla |      |       |
| Conto         | mouimonti El               |                          |                          |                | Storno avere<br>Vers. ass. e valoriterzi<br>Disp. pres. effetti                                                                                                    |                      |     |                    |                        | Heset   |      |       |
| Sald          | o iniziale al 31/12/2      | nti competenze           |                          |                | Presentazione effetti<br>Bonifico in entrata                                                                                                    |                      | Cor | idizione rimessa g | jenerale               |         |      |       |
|               |                            | 0,00                     | Saldo f                  | inale corrente | Assegno pagato<br>Estinzione anticipo                                                                                                    | se'' in usura        | Sa  | ldo neg. extra     | <b>×</b>               |         |      |       |
|               | Data<br>operazione         | Data<br>valuta           | Dare                     | Avere          | Valori diversi<br>Passaggio sofferenza                                                                                                    | Condizione rimessa   |     | Rettifica<br>banca | Rettifica<br>ricalcolo |         | Nota |       |
| <u>/</u><br>* | 01/01/2003                 | 01/01/2003               | 1.000.000,00             |                | - Giroconto avere<br>Addubito                                                                                                    | 0 - Saldo neg. extra | •   |                    |                        |         |      |       |
|               |                            |                          |                          | (              | Bonifico in uscita<br>Addebito competenze<br>Prelevamento sportello<br>Sarde iniziale<br>Giroconto dare<br>Imposta bollo<br>Can. Intern. Bank.<br>Emissione assegno<br>Disp. fav. terzi<br>Commissioni |                      |     |                    |                        |         |      |       |

#### **CARICAMENTO MOVIMENTI**

Si riporta la **tabella completa delle descrizioni**, con indicazione del numero di codice e della data disponibilità (contabile o valuta): <u>nel</u> <u>caricamento si può inserire il codice al posto della descrizione</u>

| Codice | C/V | Descrizione                 | Codice | C/V | Descrizione            |
|--------|-----|-----------------------------|--------|-----|------------------------|
| 0      | V   | Generica (disp. valuta)     | 20     | С   | Addebito               |
| 1      | С   | Generica (disp. Operazione) | 21     | С   | Bonifico in uscita     |
| 2      | V   | Gen. c/scalare              | 22     | С   | Addebito competenze    |
| 3      | С   | Accr. competenze            | 23     | С   | Prelevamento sportello |
| 4      | V   | Versamento assegni          | 24     | С   | Saldo iniziale         |
| 5      | С   | Vers. ass. stessa banca 25  |        |     | Giroconto dare         |
| 6      | V   | Vers. assegni circolari     | 26     | С   | Imposta bollo          |
| 7      | С   | Versamento contanti         | 27     | С   | Can. Intern. Bank.     |
| 8      | V   | Storno avere                | 28     | С   | Emissione assegno      |
| 9      | V   | Vers. ass. e valori terzi   | 29     | С   | Disp. fav. terzi       |
| 10     | V   | Disp. pres. effetti         | 30     | С   | Commissioni            |
| 11     | V   | Presentazione effetti       | 31     | С   | Spese trimestrali      |
| 12     | С   | Bonifico in entrata         | 32     | С   | Effetti insoluti       |
| 13     | V   | Effetti maturati            | 33     | С   | Assegno impagato       |
| 14     | V   | Assegno pagato              | 34     | С   | Prel. ass. interno     |
| 15     | С   | Estinzione anticipo         | 35     | С   | Effetti ritirati       |
| 16     | С   | Valori diversi              | 36     | С   | Carta credito          |
| 17     | С   | Passaggio sofferenza        | 37     | С   | Storno dare            |
| 18     | С   | Sconto avere                | 38 C   |     | CMS                    |
| 19     | С   | Giroconto avere             | 39     | С   | Comp. conto accessorio |
|        |     |                             | 40     | С   | Altre spese            |

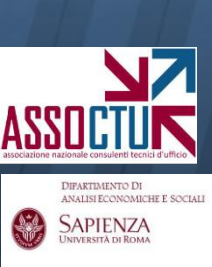

#### **CARICAMENTO MOVIMENTI**

# Nella schermata di caricamento movimenti sono presenti alcune funzionalità aggiuntive, qui descritte brevemente.

| 🧳 Inser  | rimento dati             | trimestre                |                            |              |                   |                        |                                        |                        |         | <u> </u> |
|----------|--------------------------|--------------------------|----------------------------|--------------|-------------------|------------------------|----------------------------------------|------------------------|---------|----------|
| Nome     | conto Conto n            | . 100 Società Alfa       |                            | Data creaz   | ione: 07/06/2012  | ID conto: 69BD980158   | Carica movime                          | enti                   | OK      |          |
| Tri      | imestre <mark>2 🤤</mark> | Anno <mark>2003 🤤</mark> | Valuta <mark>Euro 🔽</mark> | Inserisci pe | r Conto movimenti | <b>v</b>               | Salva movime                           | enti                   | Annulla |          |
|          |                          |                          |                            |              |                   |                        |                                        |                        | Reset   |          |
| Conto m  | ovimenti Eleme           | nti competenze           |                            |              |                   |                        |                                        |                        |         |          |
| Saldo in | niziale al 31/03/2       | 003<br>0,00              | Saldo finale               | corrente     | Considera         | "Altre svæse" in usura | Condizione rimessa<br>Saldo neg. extra | generale               |         |          |
|          | Data<br>operazione       | Data<br>valuta           | Dare Av                    | vere         | Descrizione       | Condizione rimessa     | Rettifica<br>banca                     | Rettifica<br>ricalcolo |         | Nota     |
| *        |                          |                          |                            |              |                   | •                      | -                                      |                        |         |          |
|          |                          |                          |                            |              |                   |                        |                                        |                        |         |          |

I movimenti contrassegnati dalla descrizione "altre spese", attivando questo flag, verranno considerati nella verifica dell'usura. Utile qualora la banca abbia addebitato in conto spese non indicate nel foglio comp. Trimestrale (es. commissioni o spese revisione fido)

SAPIENZA

La funzione **«condizione rimessa generale»** permette di <u>indicare al</u> <u>software quali rimesse possono</u> <u>essere considerate nell'analisi delle</u> <u>rimesse solutorie ex Cass. SU</u> <u>24418/10</u>: se quelle intervenute extrafido, tutte, nessuna, etc. Intervenendo sulle singole righe è possibile anche imporre condizioni specifiche per le singole rimesse.

APIENZA

#### **Controllare la correttezza del caricamento:**

È possibile, utilizzando il tasto «Saldo finale corrente» controllare che il saldo finale del trimestre risultante dai movimenti inseriti coincida con quello indicato negli e/c cartacei della Banca.

Per fare ciò è necessario inserire il saldo iniziale del trimestre (come indicato negli e/c cartacei) nell'apposito campo.

|   | 🧳 Inse  | rimento dati t                                 | rimestre       |                          |                |              |             |                                                                                              |                                       |                        |         |
|---|---------|------------------------------------------------|----------------|--------------------------|----------------|--------------|-------------|----------------------------------------------------------------------------------------------|---------------------------------------|------------------------|---------|
|   | Nome    | conto <mark><non ass<="" mark=""></non></mark> | segnato>       |                          |                | ) ata creazi | ione: 21/02 | 2/2012 ID conto: 6976EAED17                                                                  | Carica movi                           | menti                  | ОК      |
|   | Т       | rimestre <mark>1 🤤</mark>                      | Anno 1991 ᅌ    | Valuta <mark>Lira</mark> | <b>v</b> 1     | nserisci pe  | r Conto m   | ovimenti 💌                                                                                   | Salva movi                            | menti                  | Annulla |
|   |         |                                                |                |                          |                |              |             |                                                                                              |                                       |                        | Reset   |
|   | Conto n | novimentin Elemen                              | nti competenze |                          |                |              | ContoGi     | iusto 🛛 🔀                                                                                    |                                       |                        |         |
| 4 | Saldo i | iniziale al 31/12/19                           | 0990           | Saldo f                  | inale corrente |              | (į)         | Numero movimenti inseriti: 1<br>Saldo movimenti (Avere-Dare): -5.500<br>Saldo finale: -5.500 | Condizione rimess<br>Saldo neg. extra | a generale             |         |
|   |         | Data<br>operazione                             | Data<br>valuta | Dare                     | Avere          |              |             | Totale rettifiche banca: 0                                                                   | Rettifica<br>banca                    | Rettifica<br>ricalcolo |         |
|   | ۲.      | 23/01/1991                                     | 23/01/1991     | 5.500                    |                |              |             | Saldo finale rettificato banca: -5.500                                                       | 3 -                                   |                        |         |
|   | *       |                                                |                |                          |                |              |             | Totale rettifiche ricalcolo: 0<br>Saldo finale rettificato ricalcolo: -5,500<br>OK           |                                       |                        |         |

### Segnalazione di potenziali errori/incongruenze:

Se nel corso del caricamento il software registra delle incongruenze (ad es. data operazione e data valuta molto distanti tra loro) lo segnala evidenziando in giallo la riga corrispondente.

14

Si possono avere informazioni sull'incongruenza scorrendo sul simbolo di allarme evidenziato in figura.

Cliccando sul simbolo la segnalazione in giallo scompare.

| ø | Inser                                                                          | imento dati t                                  | rimestre       |           |                 |                                 |            |                      |            |                                    |                        |
|---|--------------------------------------------------------------------------------|------------------------------------------------|----------------|-----------|-----------------|---------------------------------|------------|----------------------|------------|------------------------------------|------------------------|
|   | Nome                                                                           | conto <mark><non ass<="" mark=""></non></mark> | egnato>        |           | D               | ata creazione: 11/04/2012 ID ce | 6997ECCA68 | Carica movimenti     |            |                                    |                        |
|   | Trimestre <mark>1 🤤</mark> Anno <mark>2002 🤤</mark> Valuta <mark>Euro 💌</mark> |                                                |                |           |                 | serisci per Conto movimenti     | ~          |                      |            | Salva movime                       | enti                   |
|   |                                                                                |                                                |                |           |                 |                                 |            |                      |            |                                    |                        |
|   | Conto ma                                                                       | ovimenti Elemen                                | nti competenze |           |                 |                                 |            |                      |            |                                    |                        |
|   | Saldo iniziale al 31/12/2001<br>0,00 Saldo finale corren                       |                                                |                |           | finale corrente | Considera "Altre                | e spe:     | se" in usura         | Con<br>Sal | dizione rimessa g<br>do neg. extra | generale 🔽             |
|   |                                                                                | Data<br>operazione                             | Data<br>valuta | Dare      | Avere           | Descrizione                     |            | Condizione rimessa   |            | Rettifica<br>banca                 | Rettifica<br>ricalcolo |
|   |                                                                                | 03/01/2002                                     | 24/12/2001     | 36.070,74 |                 | 25 - Giroconto dare             | -          | 0 - Saldo neg. extra | •          |                                    |                        |
|   |                                                                                | 07/01/2002                                     | 31/12/2002     |           | 500,00          | 0 - Generica (disp. valuta)     | -          | 0 - Saldo neg. extra | •          |                                    |                        |
|   |                                                                                |                                                |                |           |                 |                                 |            | 0.011                |            |                                    |                        |
|   | $\mathbf{\Lambda}$                                                             | 07/01/2002                                     | 31/12/2002     |           | 500,00          | 0 - Generica (disp. valuta)     | •          | 0 - Saldoneg. extra  | Ŧ          |                                    |                        |

DIFARTIMENTO DI ANALISI ECONOMICHE J SAPIENZA UNIVERSITÀ DI ROMA

#### Segnalazione di potenziali errori/incongruenze:

Se il software registra un palese errore (ad es. descrizione del movimento incompatibile con l'inserimento in dare/avere: movimento in dare con descrizione "versamento") lo segnala aprendo una finestra di dialogo e obbligando a intervenire sulla riga indicata.

| 🚀 Inserimento dati trimestre                             |                    |                          |                          |                  |                                    |        |                             |        |                            |                      |  |  |  |
|----------------------------------------------------------|--------------------|--------------------------|--------------------------|------------------|------------------------------------|--------|-----------------------------|--------|----------------------------|----------------------|--|--|--|
| Nome                                                     | Carica movimenti   |                          |                          |                  |                                    |        |                             |        |                            |                      |  |  |  |
| Trir                                                     | mestre 1 🤤         | Anno <mark>2002 🔮</mark> | Valuta <mark>Euro</mark> | i 🔽 İr           | serisci per Conto movimenti        | ~      |                             |        | Salva movime               | nti                  |  |  |  |
|                                                          |                    |                          |                          |                  |                                    |        |                             |        |                            |                      |  |  |  |
| Conto movimenti Elementi competenze                      |                    |                          |                          |                  |                                    |        |                             |        |                            |                      |  |  |  |
| Saldo iniziale al 31/12/2001 Condizione rimessa generale |                    |                          |                          |                  |                                    |        |                             |        |                            |                      |  |  |  |
|                                                          |                    | 0,00                     | Saldo I                  | finale corrente  | Considera "Al                      | re spe | se'' in usura               | Sal    | do neg. extra              |                      |  |  |  |
|                                                          | Data<br>operazione | Data<br>valuta           | Dare                     | Avere            | Descrizione                        |        | Condizione rimessa          |        | Rettifica<br>banca         | Rettific<br>ricalcol |  |  |  |
|                                                          | 03/01/2002         | 24/12/2001               | 36.070,74                |                  | 25 - Giroconto da                  | e 🔹    | 0 - Saldo neg. extra        | •      |                            |                      |  |  |  |
|                                                          | 07/01/2002         | 31/12/2002               |                          | 500,00           | Giroconto dare                     | -      | 0 - Saldo neg. extra        | •      |                            |                      |  |  |  |
|                                                          | 07/01/2002         | 31/12/200                | ontoGiusto               |                  |                                    |        |                             |        |                            |                      |  |  |  |
|                                                          | 07/01/2002         | 31/12/200                | ontoonusto               |                  |                                    |        |                             |        |                            |                      |  |  |  |
|                                                          | 08/01/2002         | 02/01/200                | 💽 La de                  | scrizione oneraz | ione selezionata è una voce in Dai | emar   | iò è in disaccordo con i va | lori . | attuali di Dare <i>l</i> A | vere                 |  |  |  |
|                                                          | 09/01/2002         | 07/01/200                |                          |                  |                                    | omar   |                             | ion i  | accaal a barojn            | roror                |  |  |  |
|                                                          | 10/01/2002         | 12/01/200                |                          |                  |                                    |        |                             |        |                            |                      |  |  |  |
|                                                          | 11/01/2002         | 31/12/200                |                          |                  | OK                                 |        |                             |        |                            |                      |  |  |  |
|                                                          | 14/01/2002         | 10/01/200                | 1 200 22                 | 1                |                                    | a 🔹    |                             |        |                            |                      |  |  |  |

Associations nationale consultant tecnici d'utile Diffartimento Di Analisi economiche e sci SAPIENZA UNIVERSITÀ DI ROMA

#### Inserimento competenze:

Una volta terminato l'inserimento delle righe di movimenti, accedere alla pagina **«elementi competenze»** ed inserire:

- 1. Importo di interessi creditori, debitori, CMS e spese addebitate;
- 2. Parametri di calcolo delle competenze (tassi, aliquote e fidi)

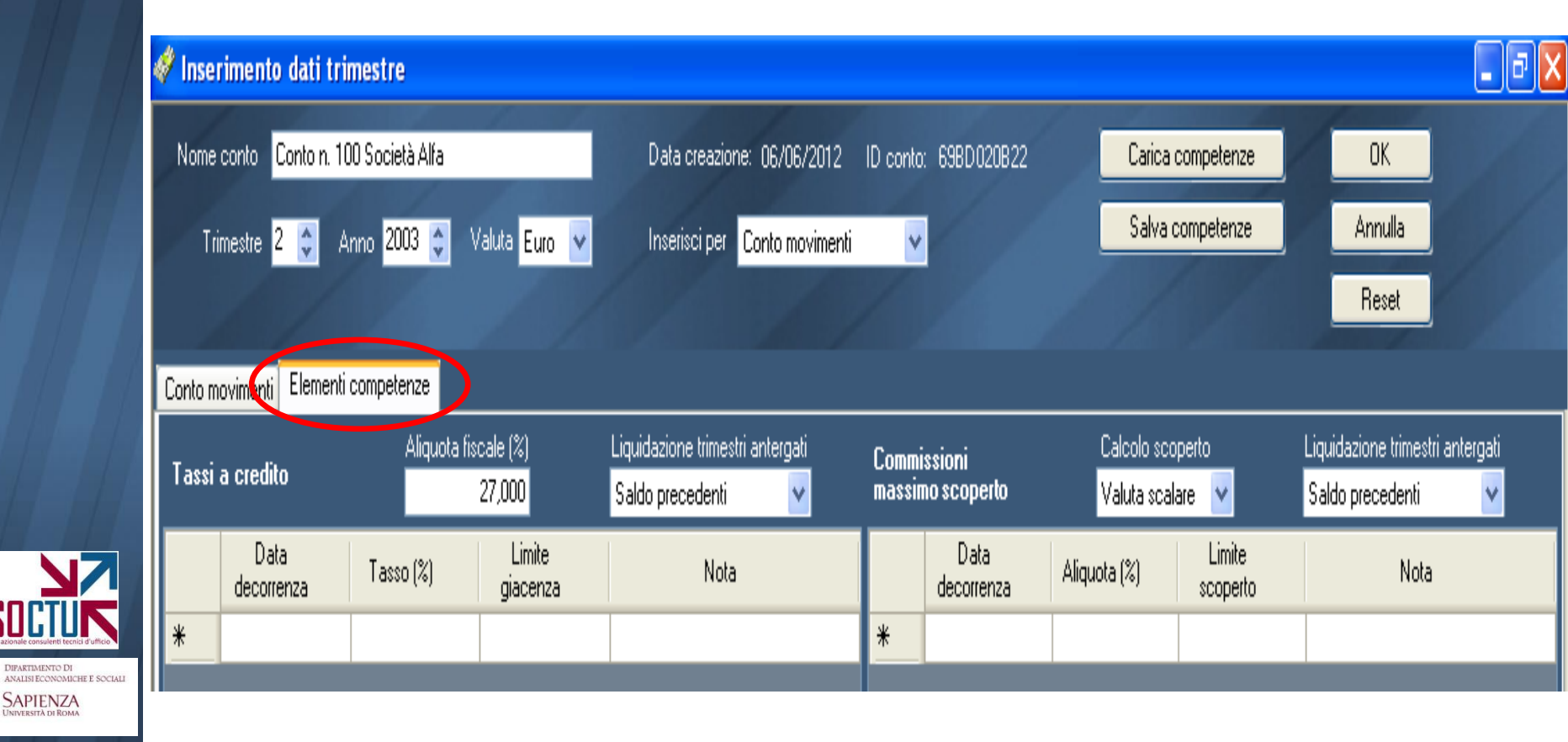

DIFARTIMENTO DI ANALISI ECONOMICHE E SOCIAL SAPIENZA Ad esempio, se si ha il foglio competenze del II trim. 2003 qui riprodotto:

| 1) INTERESSI CREDITORI<br>DECORRENZA TASSO                                                                                       | NUMER OFFICIATION CONTRACT                                   | THERED TO REAL                                                           |
|----------------------------------------------------------------------------------------------------|--------------------------------------------------------------|--------------------------------------------------------------------------|
| RITENUTA FISCALE 0,000% IMPONIBI                                                                                                 | TOTALE LORDO                                                 | 0,00<br>0,00                                                             |
|                                                                                                    | TOTALE NETTO                                                 | 0,00                                                                     |
| 2) INTERESSI DEBITORI<br>Decorrenza (TASSO ( ) ) )                                                                               | NUMER DENTORI                                                | INTRIDEB TORI                                                            |
| 28/02/03<br>28/02/03 7,500%<br>31/03/03 7,500%<br>01/04/03 7,500%<br>13,350%<br>31/03/03                                         | 12.300.246,19<br>459.671,46<br>45.581.774,79<br>1.148.387,95 | 2.768,45 (A)<br>2.527,45<br>94,45<br>9.366,12<br>420,03<br>5.300,64- (B) |
|                                                                                                    | TOTALE                                                       | 9.875,86                                                                 |
| 8) COMMISSIONE MASSIMO SCOPERTO                                                                                                  | E DI CALCOLO                                                 | COMMISSIONE                                                              |
| 0,250%<br>1,750%                                                                                                    | 516.000,00<br>44.627,11                                      | 1.185,58 (A)<br>1.290,00<br>780,97<br>1.185,58- (B)                      |
|                                                                                                    | TOTALE                                                       | 2.070,97                                                                 |
| €SE L                                                                                                    | NUM                                                          | IMPORTO                                                                  |
| OPERAZIONI VARIE<br>OPERAZIONI ASSEGNO                                                                                           | 10 1,00<br>39 1,00                                           | 10,00<br>39,00                                                           |
| UPERAZIONI ESENTI<br>IMPORTO FORFETTARIO<br>RIMBORSO FORFETTARIO<br>SPESE FISSE DI CHIUSURA<br>SPESE LIQUID. INTER. DEBITORI O P | 30 FORFAIT                                                   | 12,00<br>0,00<br>5,00<br>12,00                                           |
|                                                                                                    | TOTALE SPESE                                                 | 78,00                                                                    |

DIFARTIMENTO DI ANALISI ECONOMICHE E SOCIAL SAPIENZA

# La corrispondente schermata **«elementi competenze»** dovrà essere così compilata:

| Nome<br>Tri | conto Conto n. 100<br>mestre 2 📚 An<br>povimenti Elementi c | I Società Alfa<br>no 2003 🛟 🕔<br>ompetenze | /aluta <mark>Euro 🗸</mark> | Data creazione: 06/06/2012 ID conto: 69BD020B22<br>Inserisciper <mark>Conto movimenti </mark> |              |                          | Carica co<br>Salva co | impetenze<br>mpetenze | OK<br>Annulla<br>Reset                                   |   |
|-------------|-------------------------------------------------------------|--------------------------------------------|----------------------------|-----------------------------------------------------------------------------------------------|--------------|--------------------------|-----------------------|-----------------------|----------------------------------------------------------|---|
| Tassi       | a credito                                                   | Aliquota fis                               | cale (%) l<br>27,000       | Liquidazione trimestri antergati<br>Saldo precedenti 🛛 👻                                      | Comr<br>mass | nissioni<br>imo scoperto | Calcolo :<br>Valuta s | scoperto<br>calare 🔽  | Liquidazione trimestri antergati<br>Saldo precedenti 🛛 🗸 |   |
|             | Data<br>decorrenza                                          | Tasso (%)                                  | Limite<br>giacenza         | Nota                                                                                          |              | Data<br>decorrenza       | Aliquota (%)          | Limite<br>scoperto    | Nota                                                     |   |
| *           |                                                             |                                            |                            |                                                                                               |              | 01/04/2003               | 0,250                 | 516.000,00            |                                                          |   |
|             |                                                             |                                            |                            |                                                                                               | •            | 01/04/2003               | 1,750                 | Nessun limite         |                                                          |   |
|             |                                                             |                                            |                            |                                                                                               | *            |                          |                       |                       |                                                          |   |
|             |                                                             |                                            |                            |                                                                                               |              |                          |                       |                       |                                                          |   |
| Tassi       | a debito                                                    |                                            |                            | Liquidazione trimestri antergati<br>Saldo precedenti 🛛 💙                                      | Rias         | sunto competen           | ze                    |                       | Spese da stornare nel ricalcolo<br>0,00                  | 1 |
|             | Data<br>decorrenza                                          | Tasso (%)                                  | Limite fido                | Nota                                                                                          |              | Data valuta              | Dare                  | Avere                 | Descrizione                                              |   |
|             | 01/04/2003                                                  | 7 500                                      | 516,000,00                 |                                                                                               |              | 30/06/2003               |                       |                       | 3 - Accr. competenze                                     | • |
| •           | 01/04/2003                                                  | 13,350                                     | Nessun limite              |                                                                                               |              | 30/06/2003               | 9.875,86              |                       | 22 - Addebito competenze                                 | • |
| *           |                                                             |                                            |                            |                                                                                               | _ <b>!</b> _ | 30/06/2003               | 2.070,97              |                       | 38 - LMS<br>21 - Cassa Minashali                         | • |
|             |                                                             |                                            |                            | ·                                                                                             | *            | 30/06/2003               | 70,00                 |                       | or - opese timestrali                                    | • |
|             |                                                             |                                            |                            |                                                                                               | <u>т</u>     |                          |                       |                       |                                                          | - |

Nel dettaglio:

-per gli **interessi a credito**, non essendo questi computati, non sarà necessario compilare alcun campo;

- per le **C.M.S.**, in presenza di differenti aliquote applicate entro ed extra fido, sarà sufficiente compilare due righe con medesima data di decorrenza, la prima con l'aliquota entro fido e l'importo del fido, la seconda con l'aliquota eccedente il fido e la dizione *"nessun limite"* 

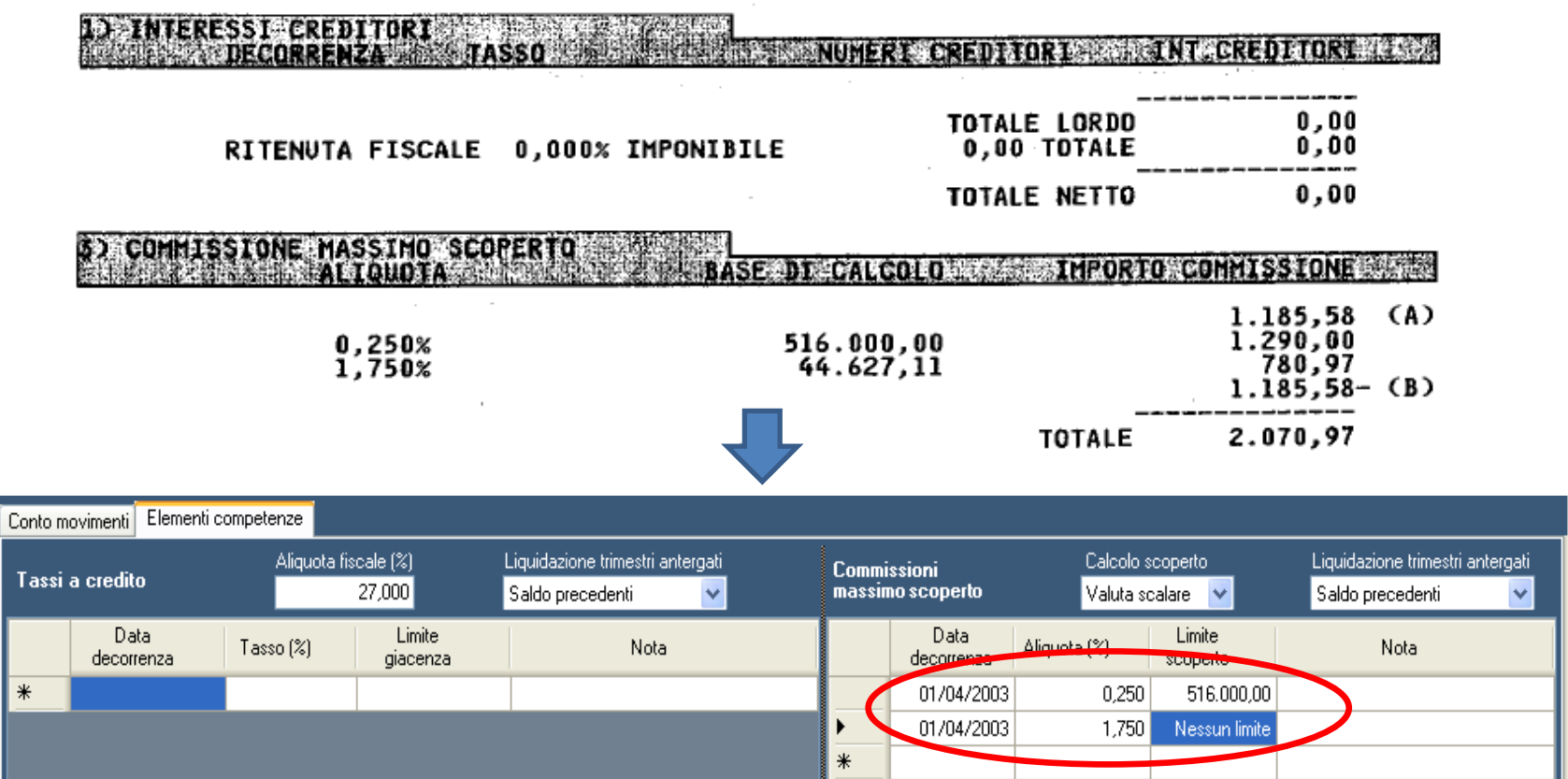

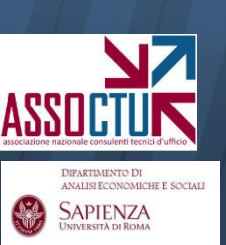

### Per gli interessi a debito:

- Inserire solo le date di decorrenza e i tassi compresi nel trimestre da caricare. Il foglio comp. riporta anche il tasso per il 28/2/03, riferito a operazioni antergate: il software tratta automaticamente le partite antergate (vd. menu **«liquidazione trimestri antergati»**)

- In presenza di tassi diversi applicati a diversi limiti di fido, inserire tante righe con medesima data di decorrenza quanti sono i tassi. Nell'esempio il limite di fido è desunto dalle C.M.S.

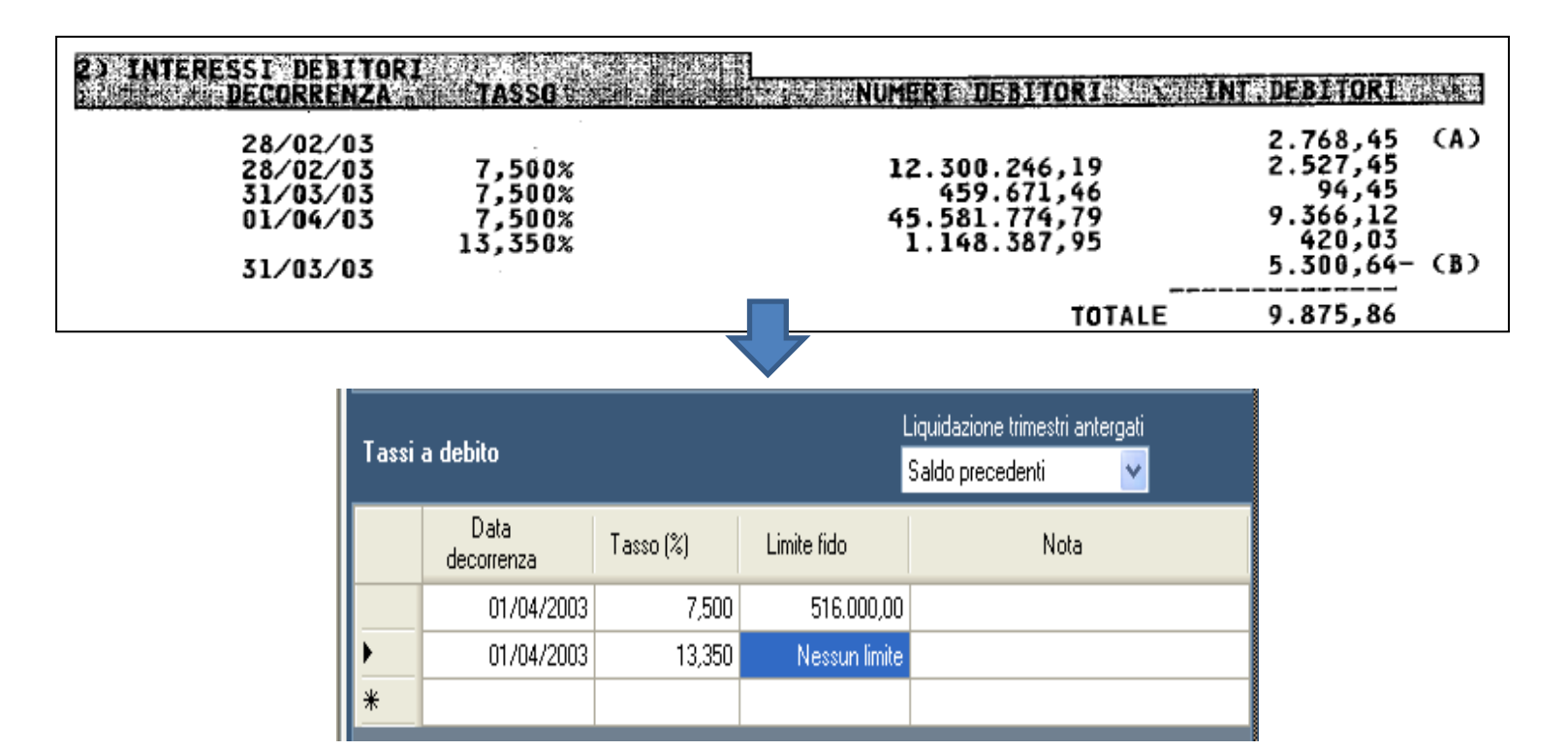

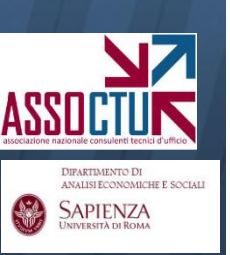

#### **CARICAMENTO COMPETENZE**

#### Per gli interessi a debito (segue):

- in presenza di più linee di fido, ad ogni tasso andrà associato <u>il limite</u> <u>superiore di applicazione del fido</u>

Ad esempio, se l'Istituto applica il 5% su un primo scaglione di 10.000, il 7% su un ulteriore scaglione di 25.000 ed il 10% oltre (extrafido), il campo andrà così compilato:

| Tassi | a debito        | Liquidazion<br><mark>Saldo pre</mark> | ne trimestri antergati<br>cedenti 🛛 🔻 |      |
|-------|-----------------|---------------------------------------|---------------------------------------|------|
|       | Data decorrenza | Tasso (%)                             | Limite fido                           | Nota |
|       | 01/01/2010      | 5,000                                 | 10.000,00                             |      |
|       | 01/01/2010      | 7,000                                 | 35.000,00                             |      |
| ۶.    | 01/01/2010      | 10,000                                | Nessun limite                         |      |
| *     |                 |                                       |                                       |      |

In tal modo il software interpreterà le condizioni come "applica il 5% da 0 a 10.000, applica il 7% da 10.000 a 35.000 (ovvero sui corretti 25.000), applica il 10% oltre 35.000

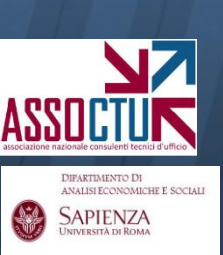

## Per le C.M.S.:

- seguire la <u>stessa logica degli interessi</u>, inserendo in righe successive le aliquote con le relative basi di calcolo, e lasciando "nessun limite" in corrispondenza dell'ultima aliquota;

-<u>inserire come data di decorrenza</u> quella iniziale del trimestre (1/1, 1/4, 1/7, 1/10).

**NB:** le Banche spesso considerano il saldo dell'ultimo giorno del trimestre come facente parte del trimestre successivo. Ad esempio, il saldo al 31/3 è considerato parte del II trimestre: si rende pertanto necessario a volte inserire le condizioni delle CMS non all'1/4, ma al 31/3 (tornando nel trimestre precedente) in modo che vengano applicate anche al 31/3

#### **ATTENZIONE: COMMISSIONI SOSTITUTIVE DELLE CMS**

A partire dal <u>III trim. '09</u>, le CMS sono state sostituite da commissioni calcolate in percentuale sull'<u>accordato</u>. Queste devono essere inserite come spese trimestrali, perché calcolate non più sul massimo scoperto, e non come CMS. Nel box delle CMS inserire aliquota 0% al 1/7/09 specificando in nota "non più computate CMS"

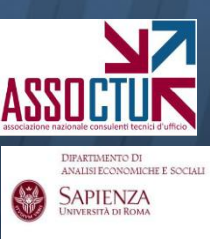

### Per il riassunto delle competenze:

- inserire gli importi degli interessi creditori, debitori e delle C.M.S.
- dalla quarta riga in poi è possibile inserire l'importo delle spese, aggregate o disaggregate secondo le esigenze dell'utente.

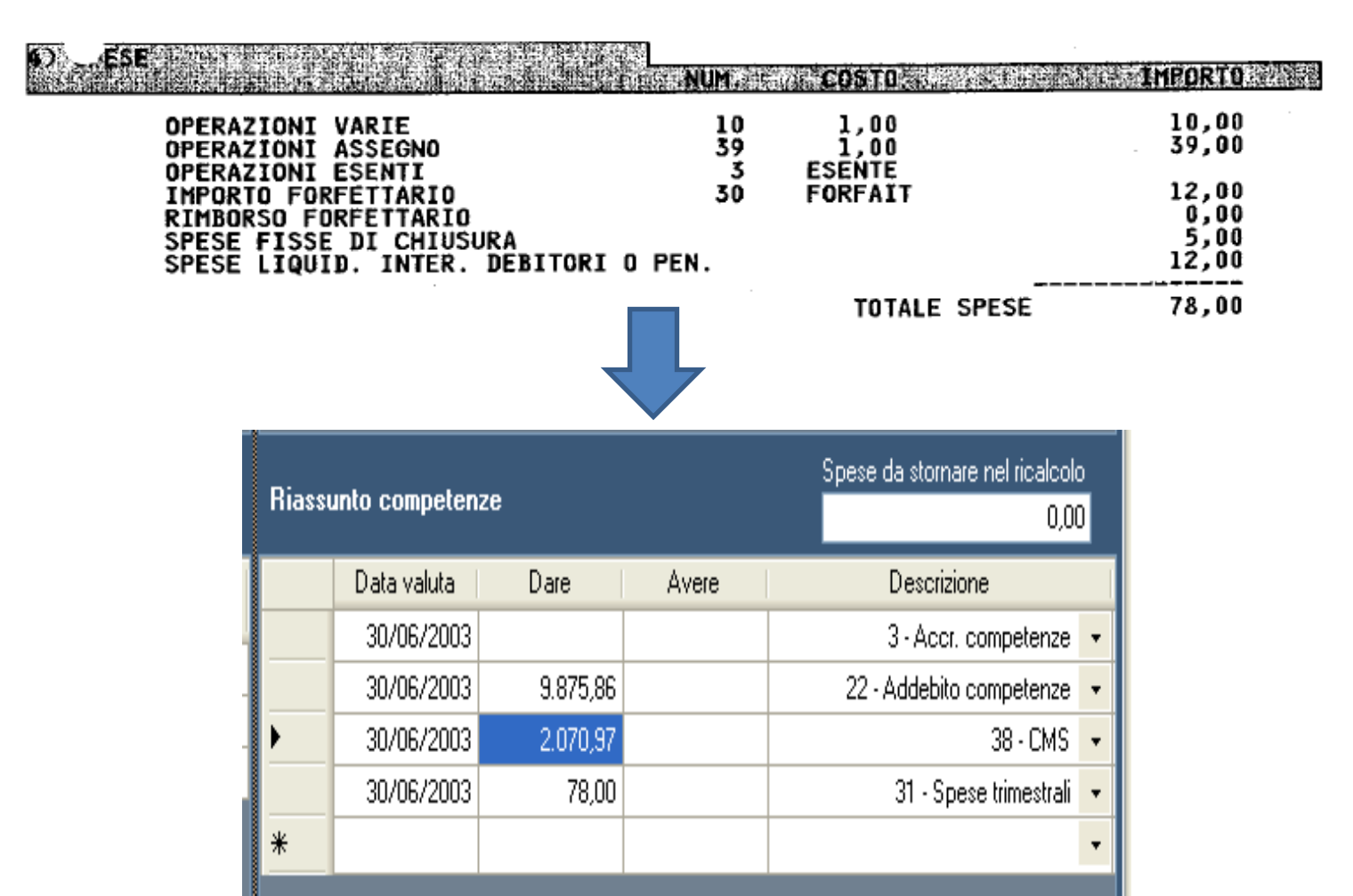

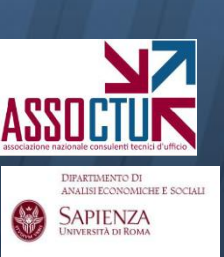

#### **CARICAMENTO DATI**

Una volta terminato l'inserimento dati del trimestre, è possibile continuare il caricamento selezionando il trimestre successivo.

| 🛷 Inserimento dati trimestre                             |                                                 |                                                 | ∎₽⊠  |
|----------------------------------------------------------|-------------------------------------------------|-------------------------------------------------|------|
| Nome conto Conto n. 100 Società Alfa                     | Data creazione: 07/06/2012 ID conto: 69BD980158 | Carica movimenti OK                             | [    |
| Trime tre 3 💠 Anno 2003 📚 Valuta Euro 🔽                  | Inserisci per Conto movimenti 🗸                 | Salva movimenti Annulla                         |      |
|                                                          |                                                 | Reset                                           |      |
| Conto movimenti Elementi competenze                      |                                                 |                                                 |      |
| Saldo iniziale al 31/03/2003<br>0,00 Saldo finale corren | e 📃 Considera "Altre spese" in usura            | Condizione rimessa generale<br>Saldo neg. extra |      |
| Data Data<br>operazione valuta Dare Avere                | Descrizione Condizione rimessa                  | Rettifica Rettifica<br>banca ricalcolo          | Nota |
| *                                                        |                                                 |                                                 |      |

Alla fine del caricamento complessivo, per salvare quanto inserito chiudere la schermata «inserimento dati trimestre» cliccando su OK e utilizzare la funzione «salva progetto»

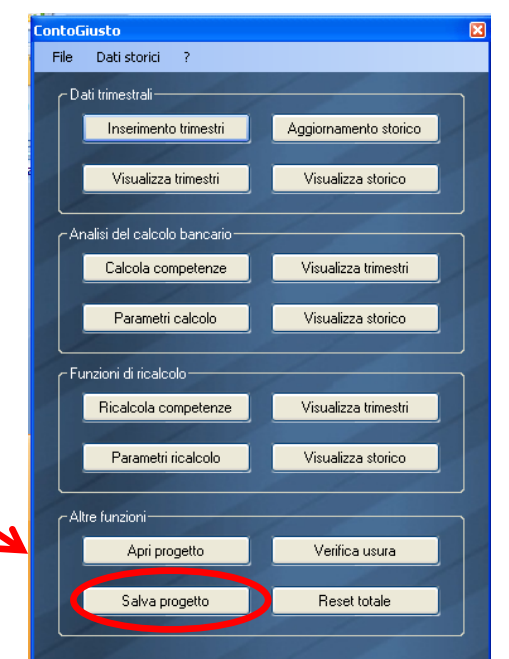

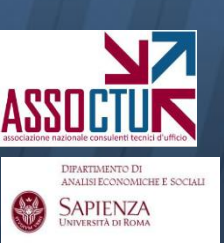

Per interessi (creditori e debitori) e CMS è possibile specificare tramite il menu a tendina indicato **come trattare le competenze dovute a partite antergate** (contabilizzate nel trimestre in esame ma con data valuta precedente), per uniformarsi al comportamento adottato dalla Banca:

-"*saldo precedenti*": addebita/accredita le competenze dovute a partite antergate, andando a ricalcolare le variazioni delle competenze precedentemente addebitate;

- "non liquidare": ignora le competenze antegrate;

NB: si possono selezionare impostazioni diverse per le singole voci dei singoli trimestri

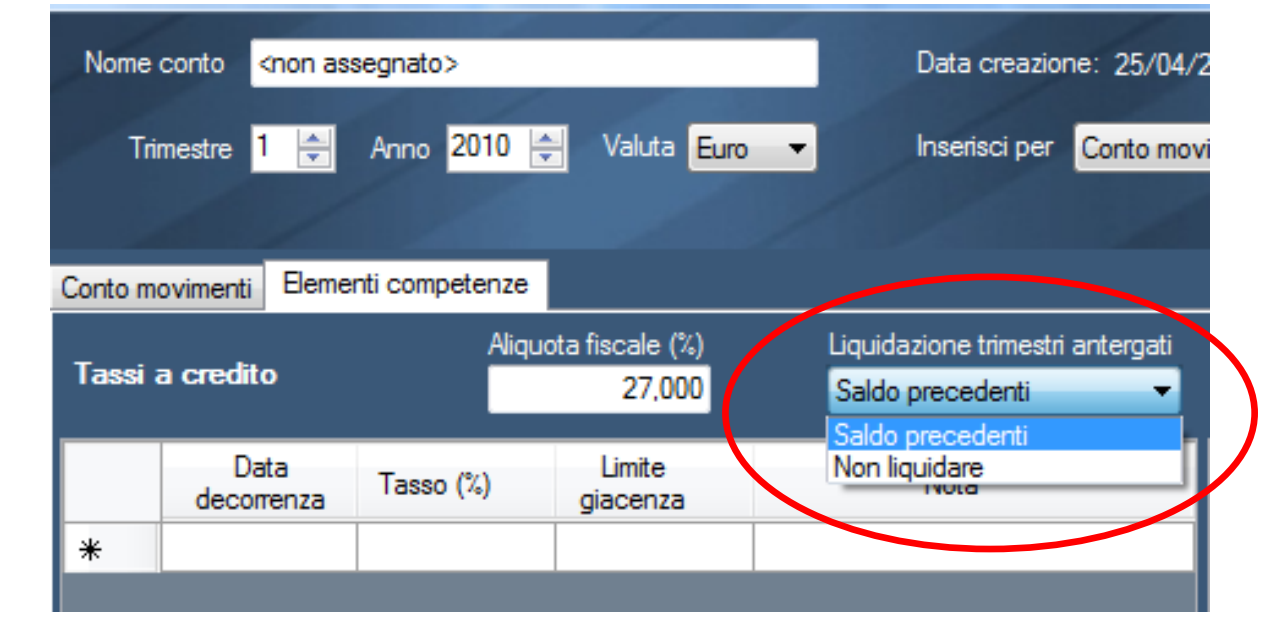

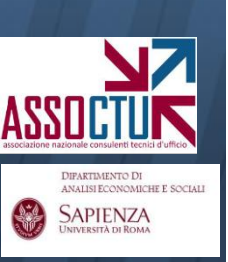

## **CARICAMENTO SCALARE**

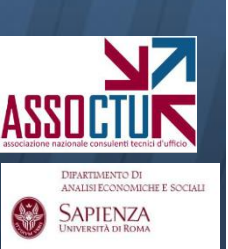

#### **CARICAMENTO SCALARE**

Per caricare lo scalare, scegliere "caricamento scalare" dall'apposita maschera.

Compilare i campi "data valuta" e "saldi per valuta" così come presenti sugli estratti conto.

| 🖗 Inserimento dati trimestre                             |                                                                |                           |                     |                                 |                  |
|----------------------------------------------------------|----------------------------------------------------------------|---------------------------|---------------------|---------------------------------|------------------|
| Nome conto c/c 286/59                                    | Data creazione: 20/06/2                                        | 2012 ID conto: 69C66F926F | Carica s            | calare                          | ОК               |
| Trimestre <mark>3 文</mark> Anno <mark>2006  Valut</mark> | a Euro 👻 Inserirut per Conto scal<br>Conto movi<br>Conto scala | are 🗸                     | Salva so            | calare /                        | Annulla<br>Reset |
| Conto scalare Elementi competenze                        |                                                                |                           |                     |                                 |                  |
| Valuta postergata al 30/09/2006                          | Convenzione data operazione                                    | Convenzione               | data disponibilità  | Rettifiche valute coi           | ncidenti         |
| 0,00                                                     | 🔿 Inizio trimestre 🛛 🔿 Data valuta                             | 💽 Data val                | luta                | <ul> <li>Sostitutive</li> </ul> |                  |
| Convenzione condizione rimessa<br>Saldo neg. extra       | • Centro trimestre • 0 01/07/2006                              | 💽 🔘 Data op               | erazione            | O Additive                      |                  |
| ata valuta                                               | Saldi per valuta                                               | Rettifica banca           | Rettifica ricalcolo |                                 | Nota             |
| • 06/09/2006                                             | -90,82                                                         |                           |                     |                                 |                  |
| 07/09/2006                                               | -5.090,82                                                      |                           |                     |                                 |                  |
| 08/09/2006                                               | -10.090,82                                                     |                           |                     |                                 |                  |
| 14/09/2006                                               | -12.090,82                                                     |                           |                     |                                 |                  |
| 20/09/2006                                               | -11.938,82                                                     |                           |                     |                                 |                  |
| 22/09/2006                                               | -15.212,82                                                     |                           |                     |                                 |                  |
| 25/09/2006                                               | -14.952,82                                                     |                           |                     |                                 |                  |
| 26/09/2006                                               | -15.152,82                                                     |                           |                     |                                 |                  |
| 30/09/2006                                               | -15.152,82                                                     |                           |                     |                                 |                  |
| *                                                        |                                                                |                           |                     |                                 |                  |

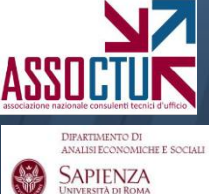

Come comportarsi con eventuali partite antergate?

1. <u>Se nello scalare della Banca sono segnalati solo i movimenti antergati</u>: calcolare il saldo corretto alla data del movimento (sommando il saldo caricato nel trimestre precedente e l'importo del/dei movimenti aventi pari data valuta) e inserirlo.

## Esempio (scalare banca del I trim. '08)

23/12/07+100giroconto31/12/07-58.525saldo01/01/08-58.000saldoetc.

Supponendo che al 23/12/07 il saldo caricato nel trimestre precedente fosse pari a -59.000, nel caricamento si dovrà inserire:

23/12/07-58.90031/12/07-58.52501/01/08-58.000

APIENZA

Non è necessario ricalcolare tutti i saldi successivi al 23/12/07, il software compie l'operazione autonomamente Come comportarsi con eventuali partite antergate?

2. <u>Se nello scalare della Banca è segnalato il saldo "rettificato" per i</u> <u>movimenti antergati</u> è sufficiente inserire tale saldo.

Anche in questo caso non è necessario ricalcolare tutti i saldi successivi a quello "rettificato", il software compie l'operazione autonomamente

Per il caricamento delle competenze si opera in modo analogo al caricamento per movimenti

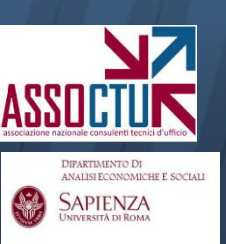

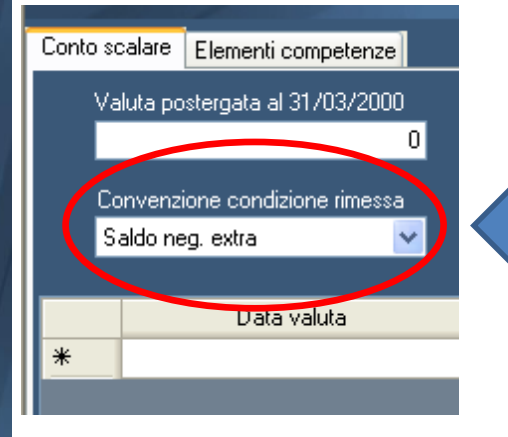

I ricalcoli secondo i criteri stabiliti dalla **Cass. S.U.** 24418/10 (vd. sez. 3) richiedono l'indicazione di un criterio per l'individuazione delle rimesse aventi natura solutoria.

Analogamente a quanto previsto per il caricamento dei movimenti, il campo evidenziato in rosso determina la <u>condizione sotto cui le rimesse del</u> <u>trimestre potranno assumere natura solutoria</u> (solo se intervenute con saldo negativo extrafido, intervenute con saldo negativo, mai, sempre, etc.).

È sempre possibile, dopo aver impostato il criterio generale, andare a specificare una condizione per la singola rimessa (ad esempio quando non si vuole che questa possa avere natura solutoria)

|   |                    | Saldo iniziale al 31/12/1999 |           | Considera VAlles anno Via come |                               | Condizione rimessa generale |                    |                        |   |
|---|--------------------|------------------------------|-----------|--------------------------------|-------------------------------|-----------------------------|--------------------|------------------------|---|
|   |                    | 0                            | Saldo r   | inale corrente                 |                               | ese in usura                | Saldo neg. extra   | ~                      |   |
|   | Data<br>operazione | Data<br>valuta               | Dare      | Avere                          | Descrizione                   | Condizione rimessa          | Rettifica<br>banca | Rettifica<br>ricalcolo | N |
|   | 01/01/2000         | 01/01/2000                   | 2.000.000 |                                | 0 - Generica (disp. valuta) 🔻 | 0 - Saldo neg, extra        | •                  |                        |   |
| • | 01/01/2000         | 01/01/2000                   |           | 152.222                        | 0 - Generica (disp. valuta) 🍷 |                             | •                  |                        |   |
| * |                    |                              |           |                                | -                             | Saldo neg. extra            |                    |                        |   |
|   |                    |                              |           |                                |                               | Mai                         |                    |                        |   |

ASSOCTORY ASSOCTORY ANALISE CONVENTION MALISE CONVENCENT OF ROLL WWW.ESSTATOFROMA Si può scegliere se visualizzare i dati inseriti per trimestre «visualizza trimestri», o in aggregato «visualizza storico»

Fornisce un **riepilogo** dei dati caricati distinti per **trimestre:** permette di passare dalla visualizzazione per movimenti a quella per scalare, e riporta i parametri e le competenze banca

Fornisce il **riepilogo generale**, per l'intero periodo, dei dati caricati (movimenti/scalare e competenze). Può essere utile per trasferire dati ad altri consulenti

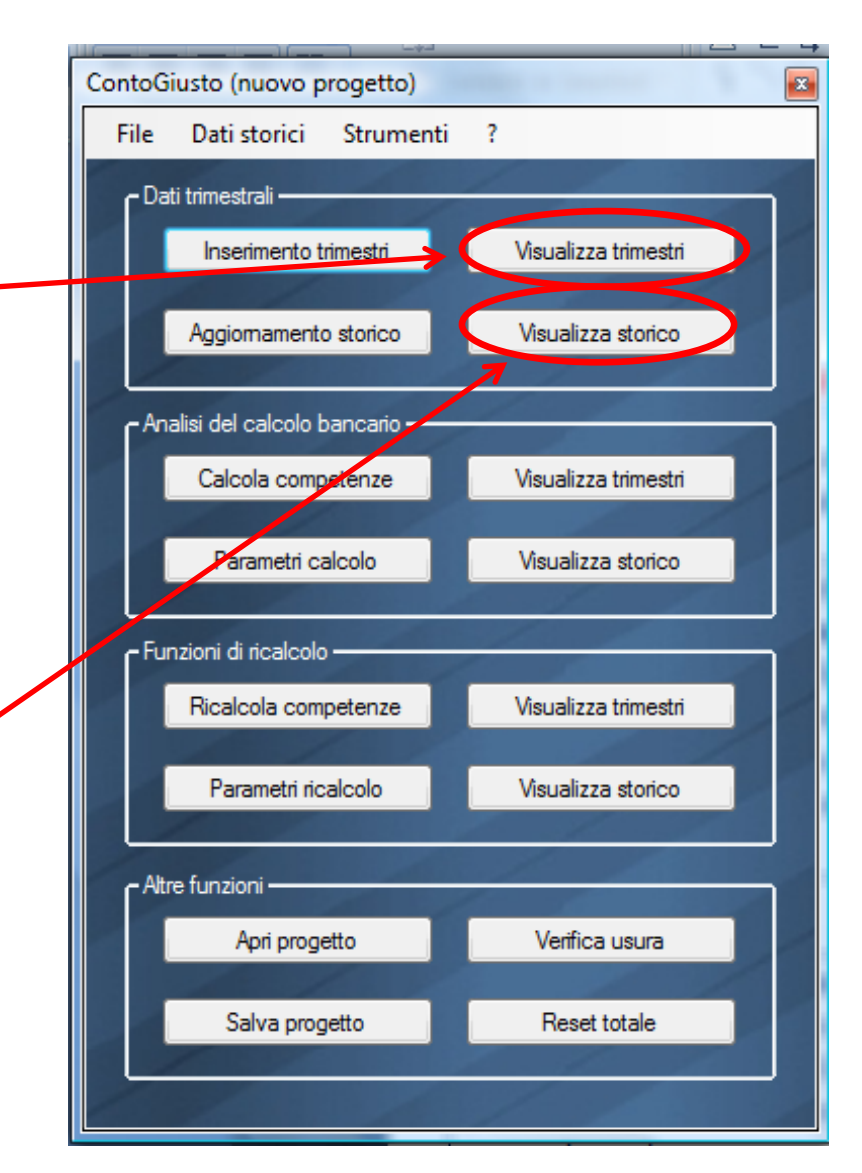

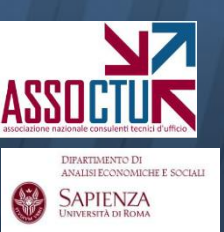

#### **VISUALIZZAZIONE DATI CARICATI**

|                      |                              |    |                      | +      |
|----------------------|------------------------------|----|----------------------|--------|
| ContoG               | iusto (nuovo progetto)       |    |                      |        |
| File                 | Dati storici Strumen         | ti | ?                    |        |
| ۲Da                  | ti trimestrali ————          |    |                      |        |
|                      | Inserimento trimestri        |    | Visualizza trimestri | 1      |
|                      | Aggiomamento storico         | (  | Visualizza storico   |        |
| C Ani                | alisi del calcolo bancario — |    |                      |        |
|                      | Calcola competenze           |    | Visualizza trimestri | 1      |
|                      | Parametri calcolo            |    | Visualizza storico   |        |
| <br>⊂ <sup>Fur</sup> | nzioni di ricalcolo          |    | / /                  | í      |
|                      | Ricalcola competenze         |    | Visualizza trimestri | <      |
|                      | Parametri ricalcolo          |    | Visualizza storico   |        |
| لے<br>Altr           | e funzioni ————              |    | 14                   | )<br>1 |
|                      | Apri progetto                |    | Verifica usura       |        |
|                      | Salva progetto               |    | Reset totale         |        |
|                      |                              |    | 1 1 1 1              | ,      |

SAPIENZA

Nella visualizzazione aggregata, tutti i valori sono convertiti in euro, per permettere un confronto immediato degli stessi

Nelle schermate di visualizzazione, non è possibile modificare i dati inseriti. Per farlo, è necessario riaprire la schermata **«inserimento trimestri»**